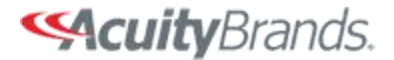

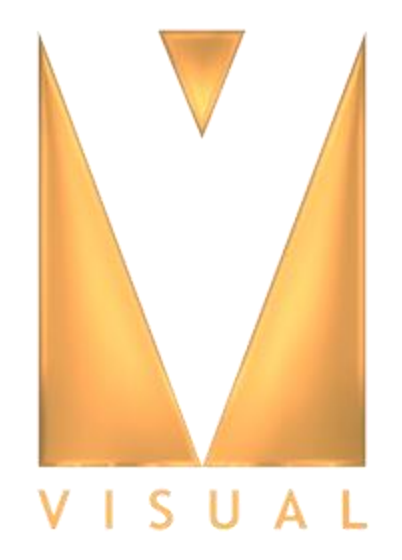

# Visual 2012

Simple Office Tutorial

## Objectives

- Use of the Interior Tool in making lighting layouts to meet criteria.
- Selecting IES files and determining the Light Loss Factor.
- Finishing the design by bringing it into Visual Professional.
- Emphasize difference between the average illuminance calculated by the Interior tool and the average illuminance calculated by the point method.
- Create and use office partitions and furniture for the calculations.
- Review results.
- Create a printout.

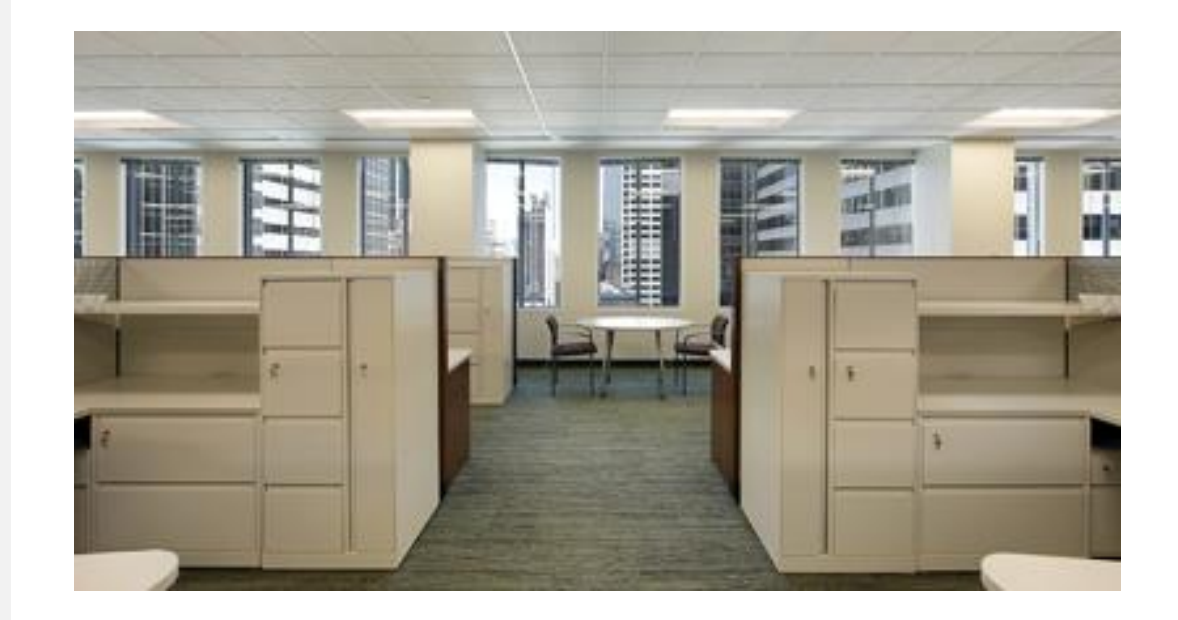

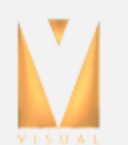

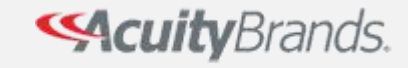

## **Design Criteria**

The primary task is to light an open plan office area to the typical level of 30 footcandles. The open office area is 56 feet by 53.5 feet by 9 feet. Reflectance values of the room surfaces are estimated to be 80% ceiling, 50% walls, and 20% floor. You want to try an efficient 1x4 I FD recessed luminaires.

Design the lighting to meet maintained conditions. With the excellent controllability of LEDs and a lumen maintenance program, use a constant lumen output control system to keep the lamp lumen depreciation (LLD) at a value of 0.8. Over the life of the system, the light level will remain at .8 of the level, slowly increasing wattage to maintain that level. For a clean office setting and routine cleaning, the Luminaire Dirt Depreciation (LDD) is estimated to be .95. Total LLF =  $.8 \times .95 = .76$ .

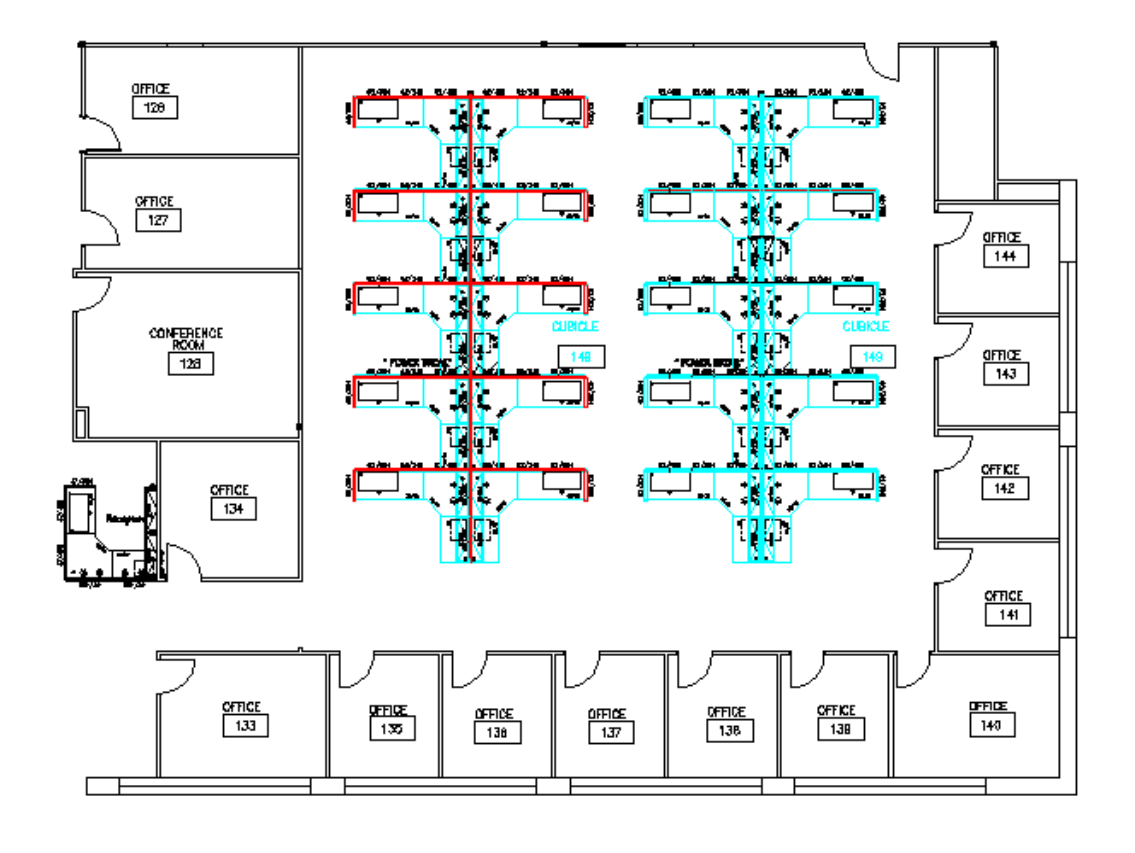

#### Constant Lumen Management

Enabled by the embedded nLight control, the RTLED actively tracks its run-time and manages its light source such that constant lumen output is maintained over the system life. Referred to as lumen management, theis feature eliminates the energy waste created by the traditional practice of over-lighting

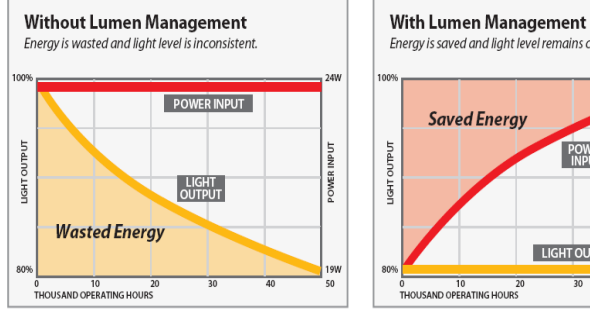

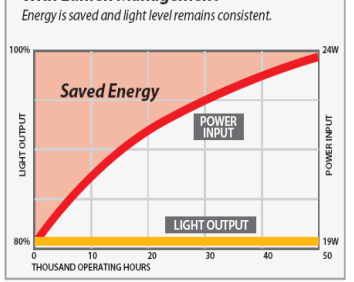

Length: 48 (121.9) Width: 12 (30.5) Depth: 3-1/8 (7.9)

With nlight 80% lumen management input watts start at 19 and gradually increasing to 24 at 50,000 hrs.

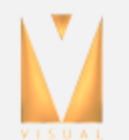

CuityBrands.

## **Design Plan**

- 1. A lighting design for the open office spaces will be made using the Interior Design tool. Then, we will transfer the layout into Visual. Points of analysis will be used to determine the uniformity ratio. Partitions and desk surfaces will be added to take their effect into account. The design will be rendered. Finally a printout will be created and saved as a PDF file.
- 2. Import the CAD drawing
- 3. Measure dimensions and adjust the scale if necessary
- Determine the luminaire layout to provide 30 average maintained fc 2.5-ft above the floor for the open offices. Use the Tool/Interior web program. Request approximately 20% more light (36 fc) because of eventual light reduction from partitions and desks.
- 5. Export layout to design mode.
- 6. Add partitions and desk surfaces to the space and calculate.
- 7. Render.
- 8. Compose printout.

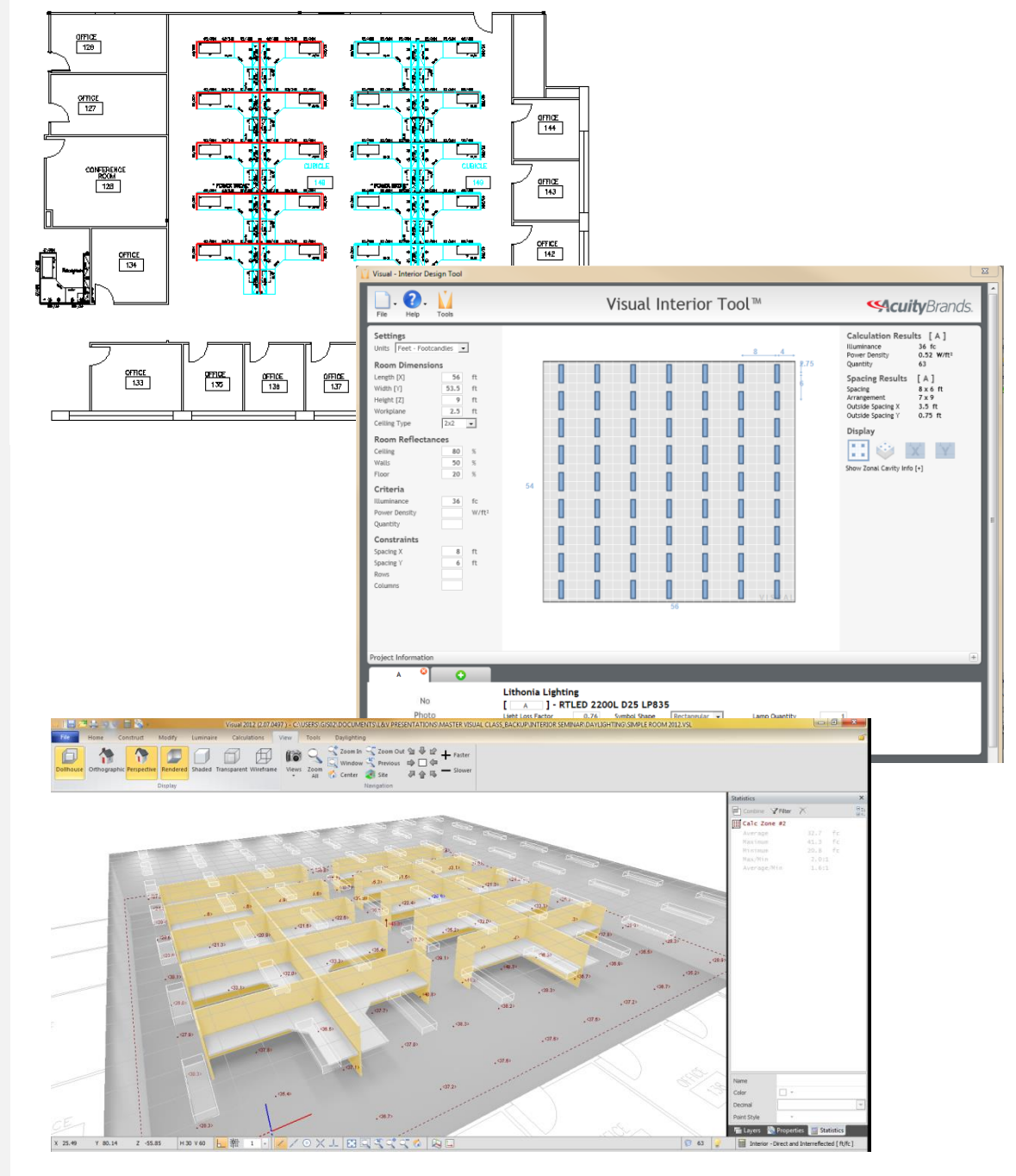

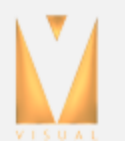

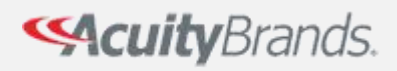

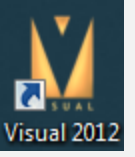

#### Import the AutoCAD model

- 1. Start Visual 2012
- 2. Import AutoCAD file using the command File/Import command.
  - A. Navigate to the folder that contains the file "Office Drawing"
  - B. Select the DWG Office Drawing file with a left click. Note, you may have to change the File of Type in order to see the drawing files.

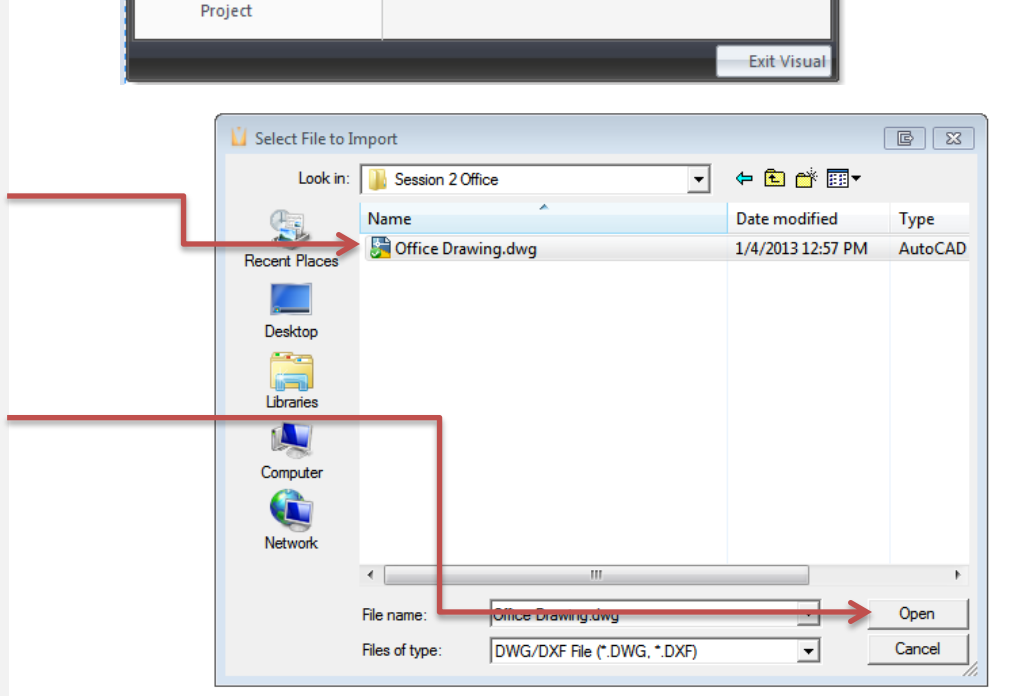

9 📥 🛛

New

Open...

Save

Save As...

Audit

Purge...

Import..

Export...

Print Editor Ctrl+P

Home

File

1

 $\overline{\mathbf{x}}$ 

Modify

Recent Documents

1. C: ..\Simple Room.VSL

2. C: ..\Office 2012.VSL

3. C: ..\Visual 2012 Office.VSL

5. C: ..\Build it With Lines.VSL

C: ..\Warehouse 2012.VSL
 C: ..\Warehouse.VSL

10. C: ..\Office.VSL

4. C: ..\Build it With Lines 2012.VSL

7. C: ..\Session Sloped Ceiling.VSL

11. C: ..\Session Parking Beta.VSL

15. C: ..\Session Straight Road.VSL

C: ..\Session Straight Road Beta 2.VSL
 C: ..\Session Straight Road Beta.VSL

12. C: ..\Session Parking.VSL

6. C: ..\Session Sloped Ceiling 2012.VSL

Luminaire

Calculations

View

Tools

Render Standard

alculations [Direct and Interref

Daylighting

Construct

Ctrl+O

Ctrl+S

Ctrl+I

C. Select "open"

Visual will import the entire drawing with all of its layers. Within Visual, we will be able to turn off layers that are not needed for the lighting calculations.

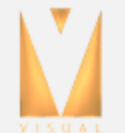

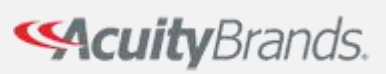

#### **Measure Dimensions**

1. Check dimensions to insure background is scaled properly (Tools/Distance). Measure the width on the inside of the open office room. If it is 56 feet, no scale adjustment is necessary.

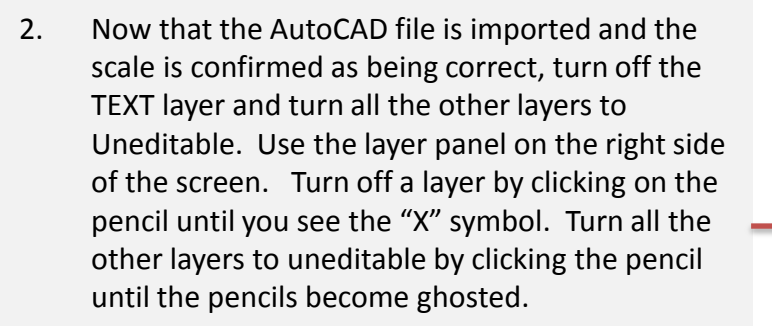

3. At this point all the background elements in the design screen will be dimmed or "ghosted". This will allow us to reference the points without the danger of accidentally changing them.

This might be a good time to save the file. From the main menu, select **File/save.** Enter a name (such as "Office-1") to save the file. While Visual does have an Autosave feature, it is a good habit to save your file often.

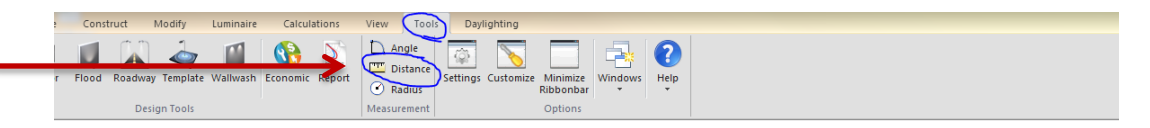

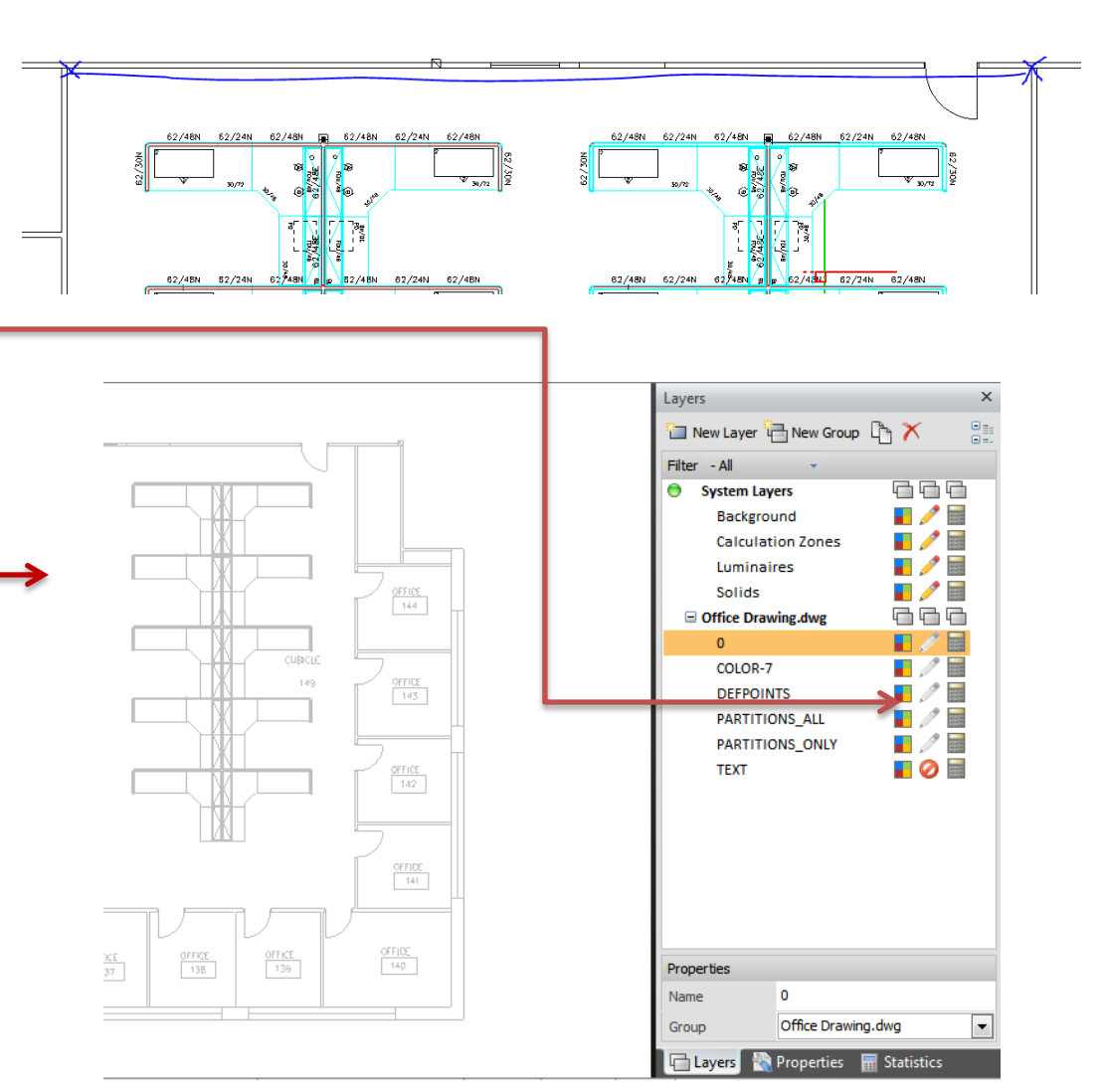

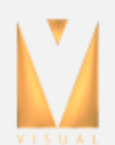

ScuityBrands.

## Determine the luminaire layout

1. The number of luminaires necessary to provide 30-fc average maintained at 2.5-ft above the floor as well their spacing can be determined using the Visual Interior Tool. It is a web based calculation program. From the main menu, select **Tools/Interior. Note: You must be connected to the web for this to work.** 

2. The screen that opens has a default room already completed. Simply work your way down the left side, changing the dimensions to match our conditions.

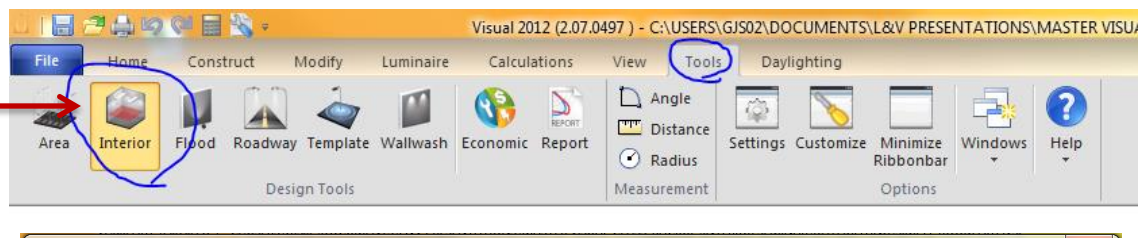

| I | Vi Visual - Interior Design Tool                                                                                                    |                                       |                                                                                                    |  |  |  |  |  |  |  |  |
|---|----------------------------------------------------------------------------------------------------|---------------------------------------|----------------------------------------------------------------------------------------------------|--|--|--|--|--|--|--|--|
|   | File Help Tools                                                                                                    | Visual Interior Tool™                 | <b>Secuity</b> Brands.                                                                                                    |  |  |  |  |  |  |  |  |
|   | Settings         Units       Feet - Footcandles         Room Dimensions         Length [X]       30         Width [Y]       20         rt       Height [Z]         Vorkplane       2.5         rt       Ceiting Type         Open →         Room Reflectances         Ceiting       80         Valts       50         Floor       20         Criteria       Illuminance         Illuminance       30       fc         Power Density       W/ft <sup>2</sup> | 20                                    | Calculation Results         Illuminance       fc         Power Density       Writt <sup>2</sup> Quantity          Spacing Results          Spacing ment       ft         Outside Spacing X       ft         Outside Spacing Y       ft         Display |  |  |  |  |  |  |  |  |
|   | Quantity Constraints Spacing X rt Spacing Y rt Rows Columns Project Information                                                                                                    | VISUAL<br>30                          | ŧ                                                                                                    |  |  |  |  |  |  |  |  |
|   |                                                                                                    | Click the '+ tab' to select a product |                                                                                                    |  |  |  |  |  |  |  |  |

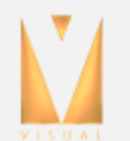

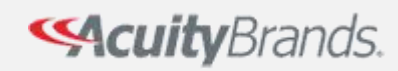

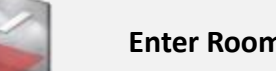

- 1. Fill in the screen describing the office's geometry and reflectance conditions. The way the drawing was imported the dimension are
- 2. Length [X] : 56 ft
- 3. Width [Y]: 53.5 ft
- 4. Ceiling Height: 9ft
- 5. Ceiling Type: 2x2

6. Illuminance: 36fc

Note that we are going to overstate the footcandle level to try and compensate for interreflectance losses because of the furniture.

| Settings          | ndles | -                 |  |  |  |  |  |  |
|-------------------|-------|-------------------|--|--|--|--|--|--|
| Room Dimension    | s     | ·                 |  |  |  |  |  |  |
| Length [X]        | 56    | ft                |  |  |  |  |  |  |
| Width [Y]         | 53.5  | ft                |  |  |  |  |  |  |
| Height [Z]        | 9     | ft                |  |  |  |  |  |  |
| Workplane         | 2.5   | ft                |  |  |  |  |  |  |
| Ceiling Type      | 2x2   | •                 |  |  |  |  |  |  |
| Room Reflectances |       |                   |  |  |  |  |  |  |
| Ceiling           | 80    | %                 |  |  |  |  |  |  |
| Walls             | 50    | %                 |  |  |  |  |  |  |
| Floor             | 20    | %                 |  |  |  |  |  |  |
| Criteria          |       |                   |  |  |  |  |  |  |
| Illuminance       | 36    | fc                |  |  |  |  |  |  |
| Power Density     |       | W/ft <sup>2</sup> |  |  |  |  |  |  |
| Quantity          |       |                   |  |  |  |  |  |  |
| Constraints       |       |                   |  |  |  |  |  |  |
| Spacing X         |       | ft                |  |  |  |  |  |  |
| Spacing Y         |       | ft                |  |  |  |  |  |  |
| Rows              |       |                   |  |  |  |  |  |  |
| Columns           |       |                   |  |  |  |  |  |  |
|                   |       |                   |  |  |  |  |  |  |

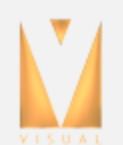

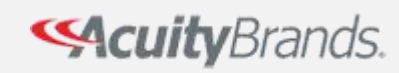

Selecting an IES File

1. Move to the bottom of the screen and pick the green plus to select the luminaire

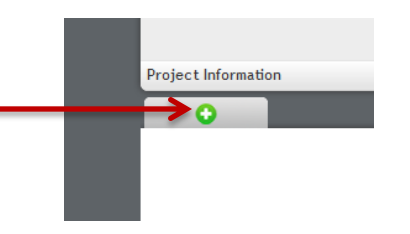

2. In the Search box, type "RTLED 2200"

3. Select the RTLED photometric file that is displayed in the list

4. Click select to close the Product selection window and add the RELED file to the interior tool.

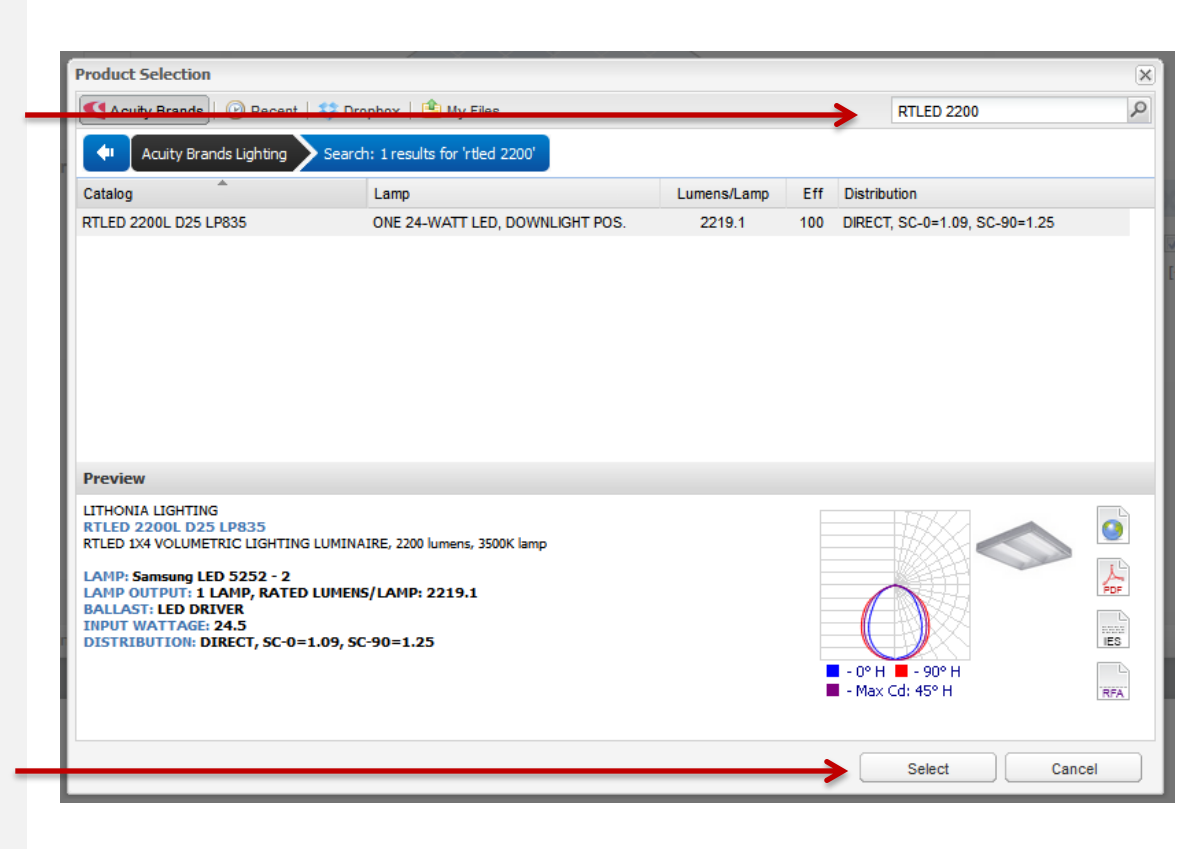

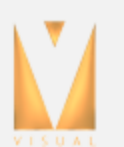

**Scuity**Brands.

## Completing the Layout

- 1. The program will calculate the number of luminaires needed. Let's also make sure the LLF is appropriate. Change the LLF to .76.
- 2. The Visual program will suggest a layout. However, we may know more about the placement and can make adjustments. In this case, let's enter a 6 and 8 in the Spacing X and Spacing Y slots. This will place the luminaires so they cover the partitions properly

 When satisfied with the level and layout in the Visual Interior Tool, select File/Export to Visual.

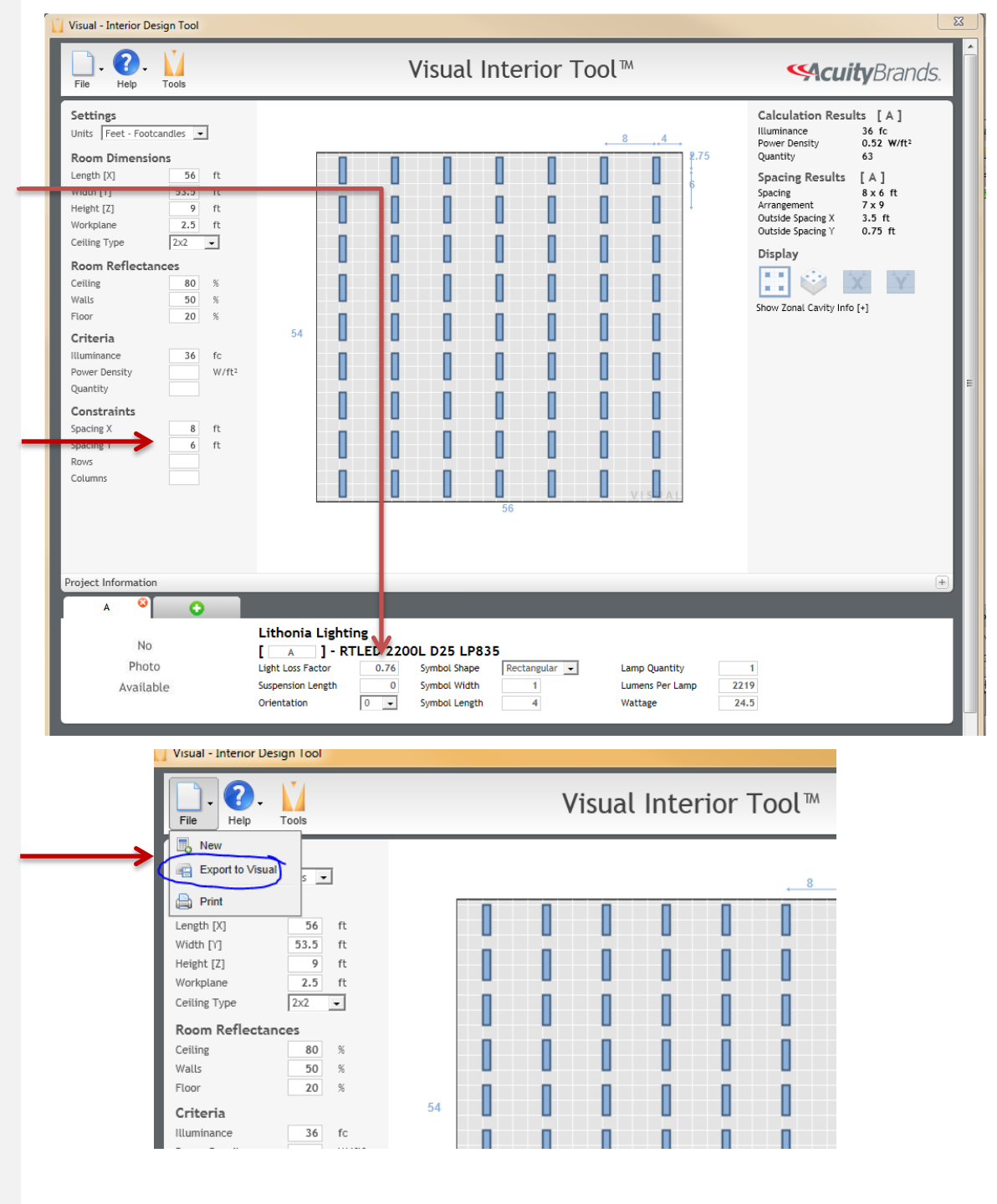

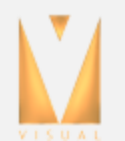

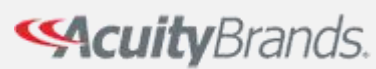

### Inserting the Interior Tool Design

1. The room created in the Interior Tool will now be attached to the pointer in the Design Environment.

2. Turn on **Endpoint Osnap** and locate the first point at the lower left corner of the open office room.

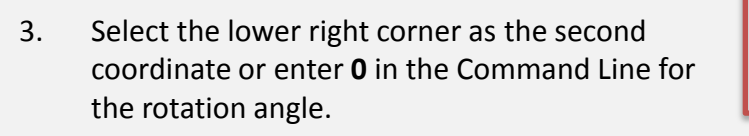

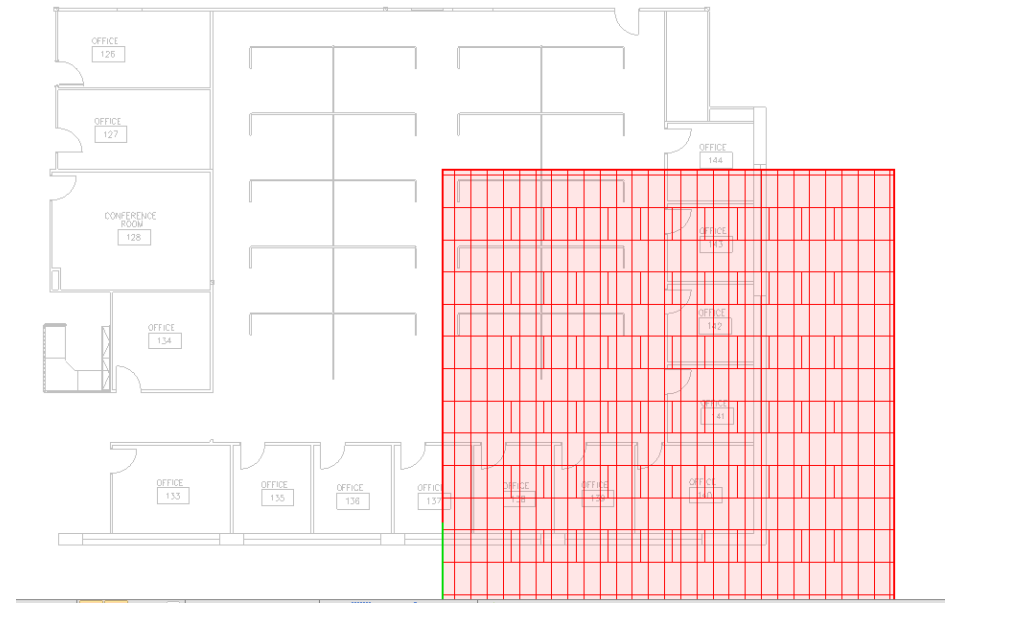

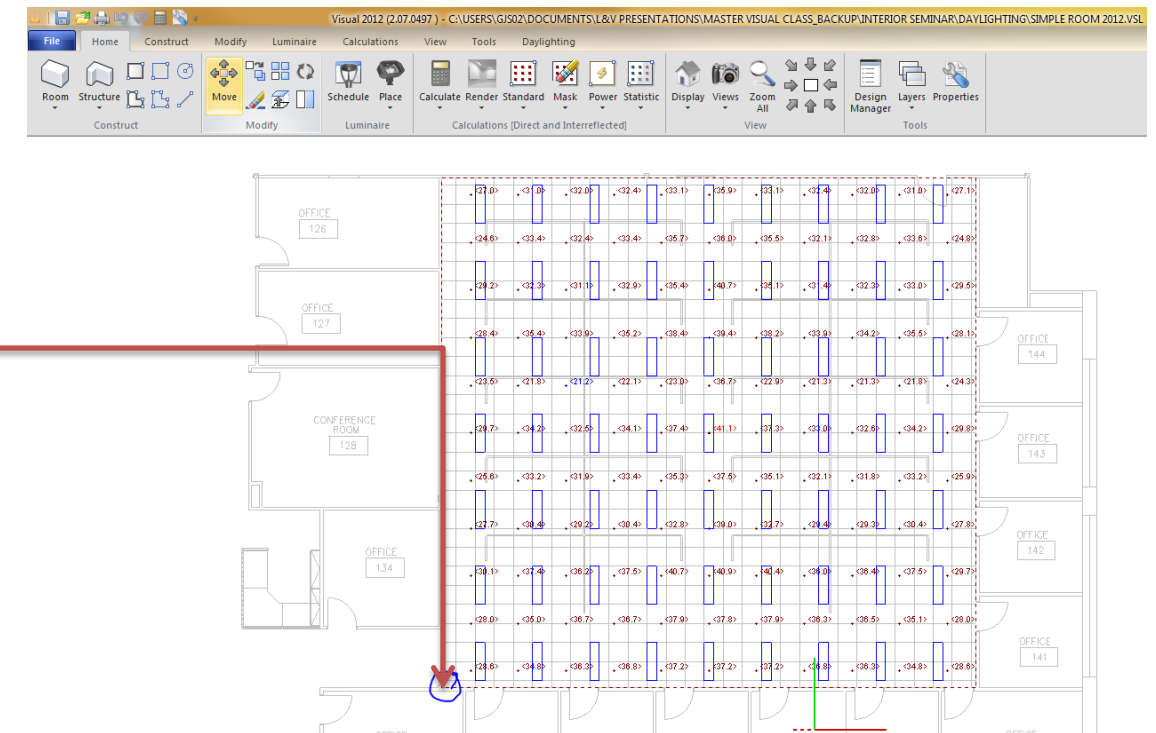

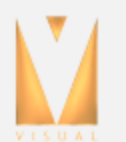

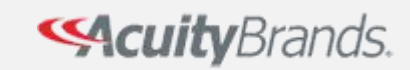

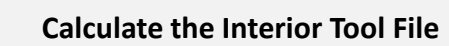

1. Check your placement by viewing the SW orthogonal view.

- 2. Hit the Calculate button. When the calculation is complete, it will automatically open the Statistics sidebar on the right.
- Note: Visual calculates the light level using full radiative transfer, instead of the relatively simple lumen method calculation used in the Interior Tool. The difference between these calculation methods accounts for the slightly different calculated average illuminance values (36fc in interior tool, and 37fc in Visual). Typically, the lumen method average calculated in the Interior Tool is a good approximation

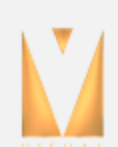

alculate

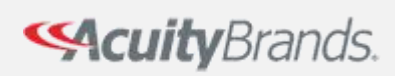

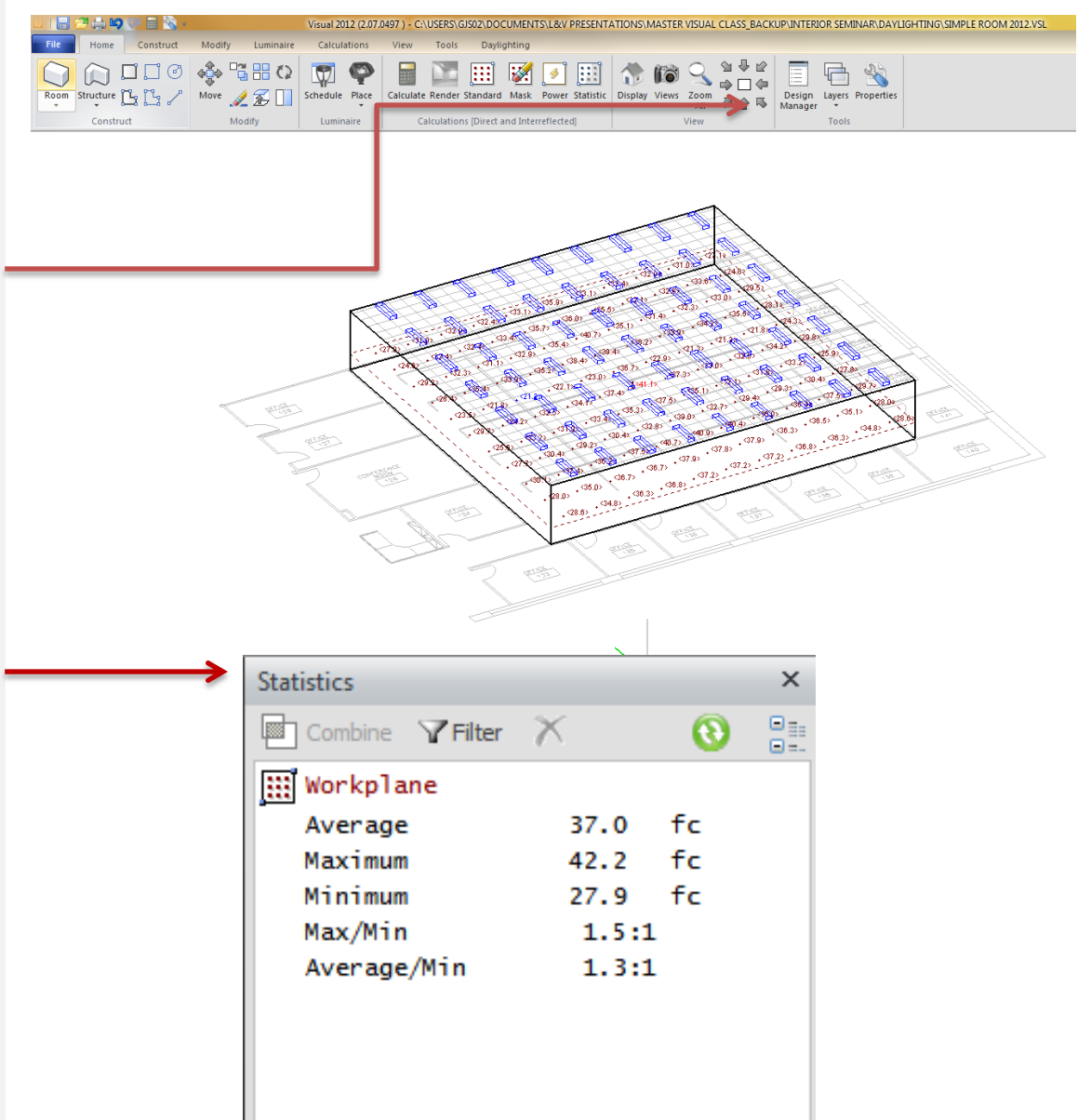

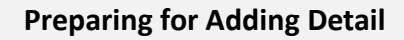

1. Add partitions and desk surfaces to the space and calculate. Select the Layers tab and turn off the layers under the Interior Design Tool. Also make layers under the Office Drawing.dwg uneditable. This will allow you to see the partition layout.

| Layers                         | × |
|--------------------------------|---|
| 🛅 New Layer 🛅 New Group        |   |
| Filter - All 👻                 |   |
| 😑 System Layers 🔚 🚍            | - |
| Background 📕 🥕                 |   |
| Calculation Zones 🛛 📕 🥕        |   |
| Luminaires 🗧 🧪                 |   |
| Solids 🗧 🥖                     |   |
| 🖃 Interior Design Tool 🛛 🗖 🖉 🖓 |   |
| <br>                           |   |
| Calculation Zones 🛛 📕 🍘        |   |
| Luminaires 🗧 🊱                 |   |
| Solids 🔡 🔒                     |   |
| 🖃 Office Drawing.dwg           |   |
| 0 📕 🧷                          |   |
| COLOR-7                        |   |
| DEFPOINTS 📕 🧷                  |   |
| PARTITIONS_ALL                 |   |
| PARTITIONS_ONLY                |   |
| техт 📕 🥥                       |   |
|                                |   |

 Once you turn off the layers, your drawing should – look like this:

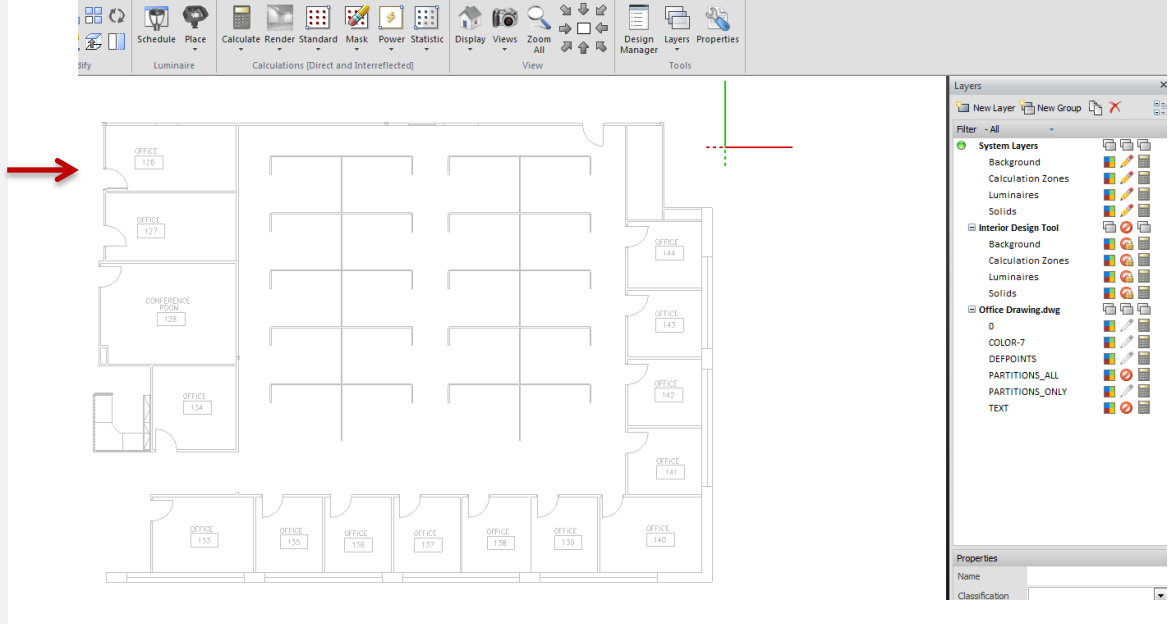

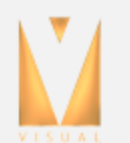

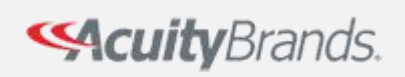

Luminaire

Calculations

View Tools

Daylighting

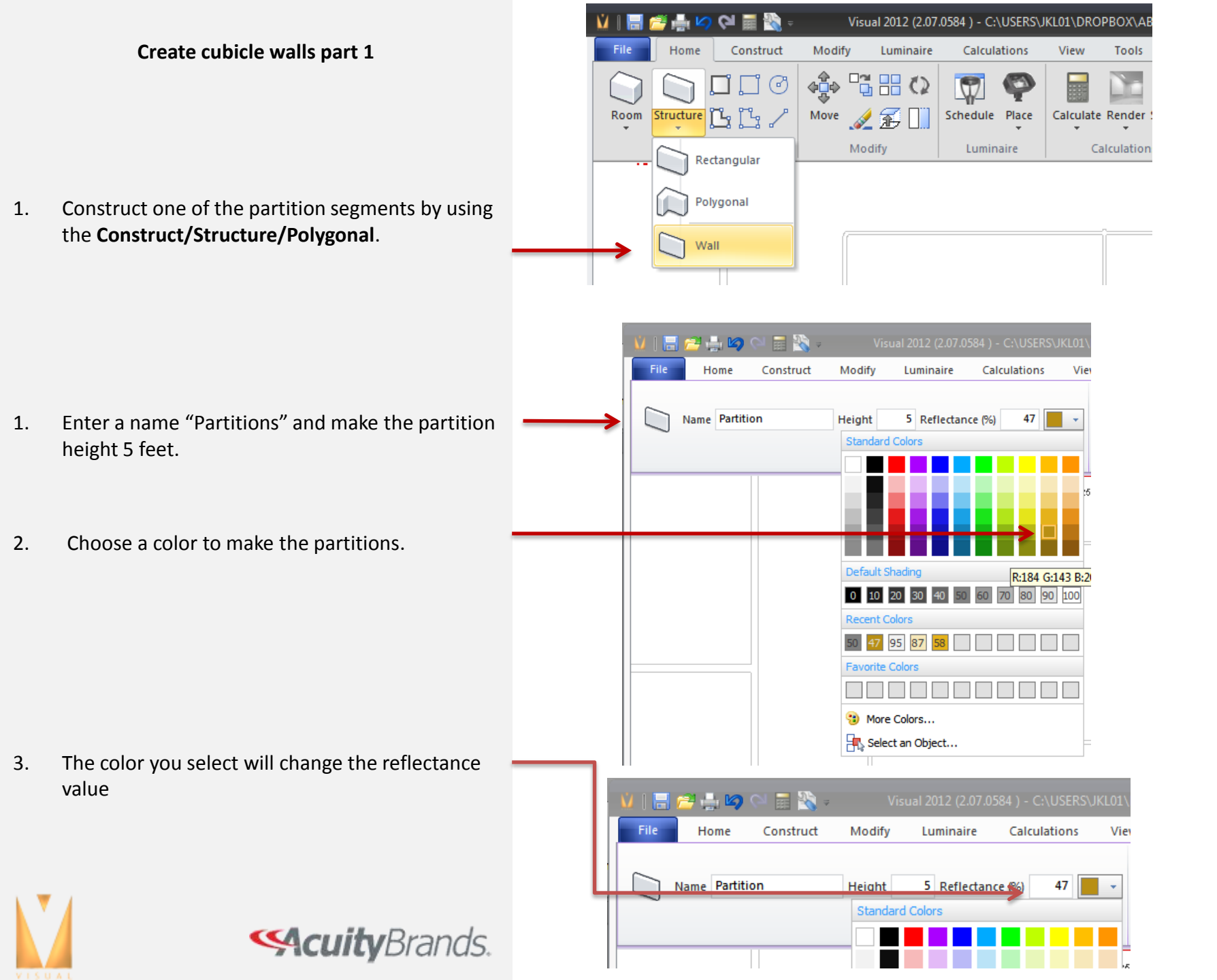

#### Create cubicle walls part 2

1. Using **Endpoint Osnap**, move around the partition to complete the structure. (follow just the inside edges)

2. You add a new vertex with each left click

3. Right click to complete the command

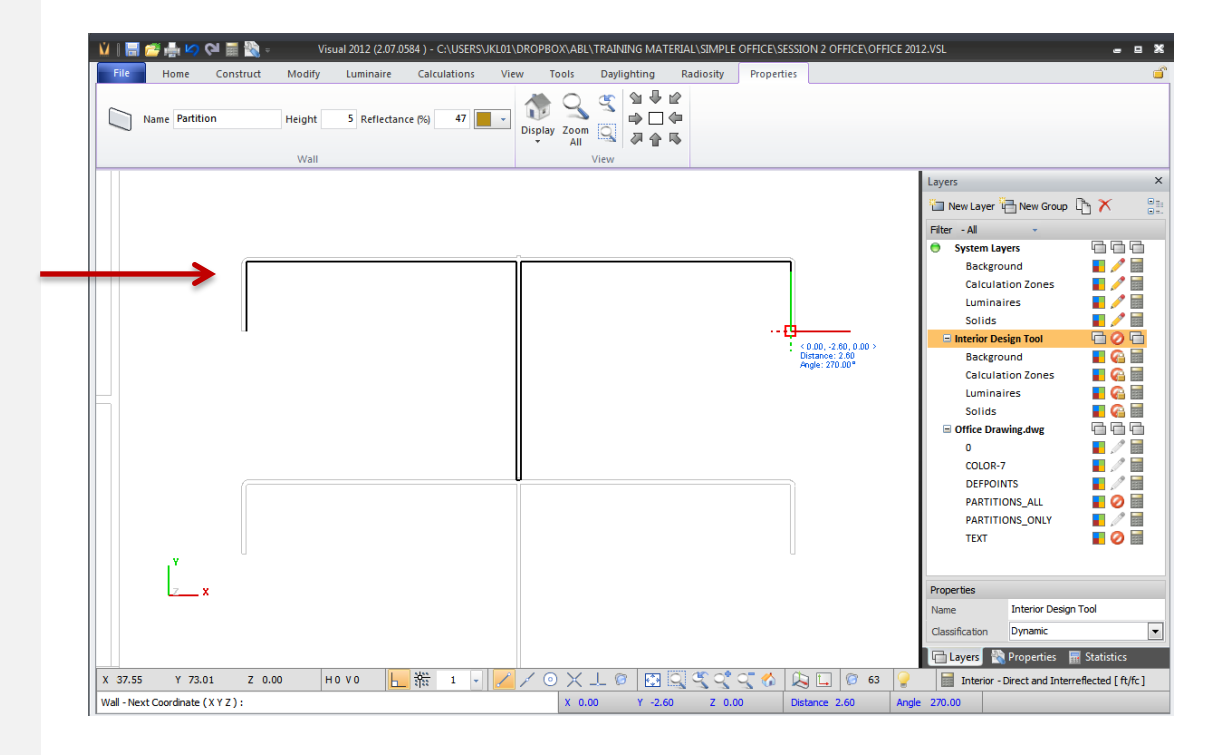

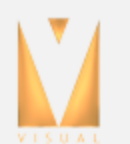

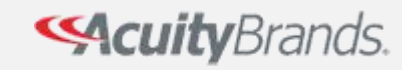

**Create Desk Surface Part 2** 

- 1. Turn the **PARTITIONS\_ALL** layer on so you can identify edges of the desk tops.
- 2. Select the Polygonal Surface command

- 3. Name the surface **Desk**
- 4. Using Endpoint Osnap, left click the corners of the desk to add new vertices. If you make a mistake, use Undo to remove your last vertex. You may end up toggling Ortho or Endpoint Osnap on/off to help you. You can zoom in and out with the mouse wheel as you work.

5. Right click to complete the command

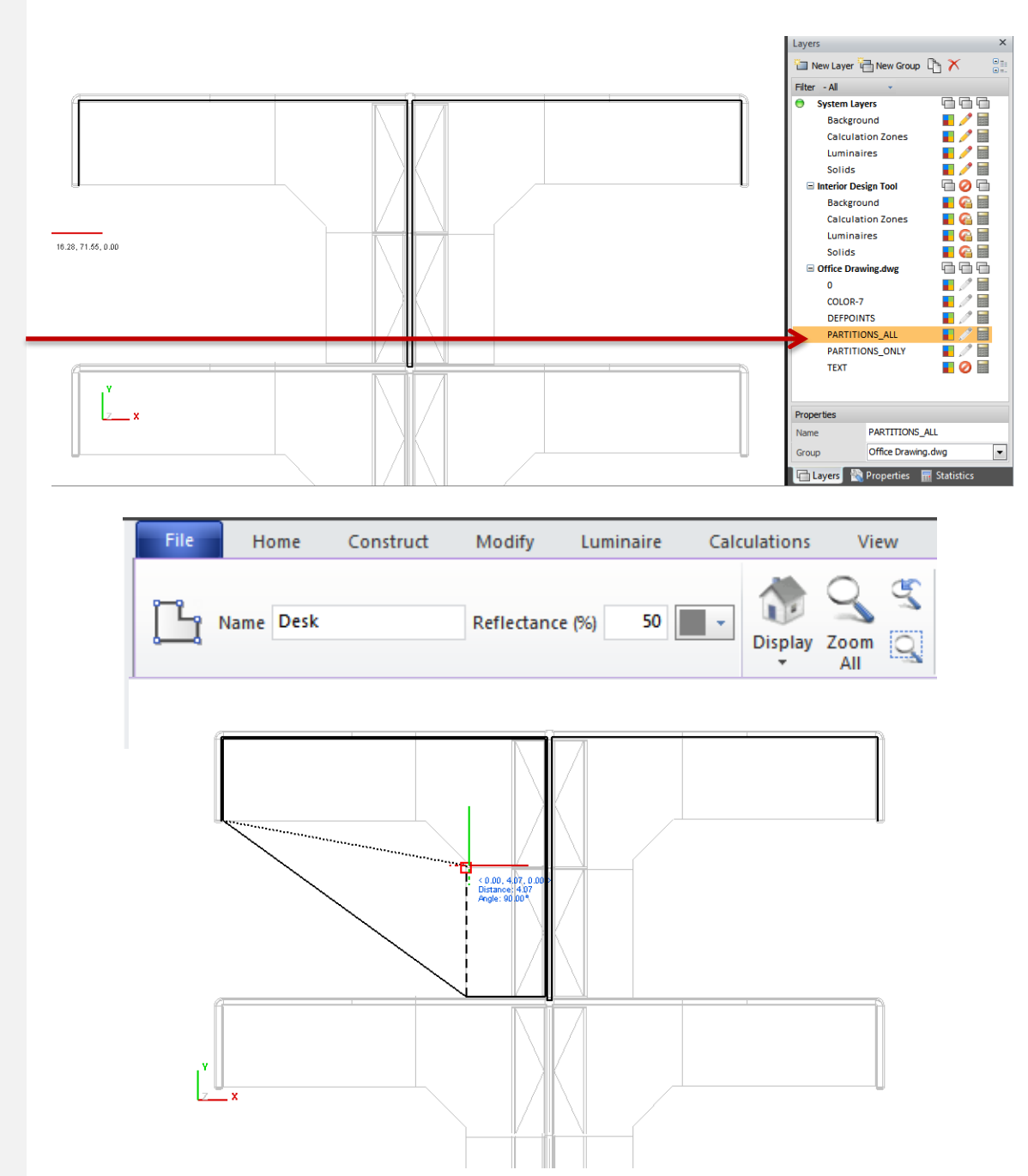

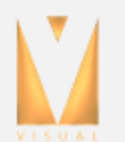

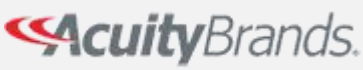

#### **Create Desk Surface Part 2**

- 1. Your desk top will be laying on the floor. You will need to move it up until the top of the surface is at 2.5'.
- 2. Use the move command and select the desktop. Move it from 0,0,0 to 0,0,2.5
- 3. You can complete this move by...
  - Switch to an elevation view, change the snap setting to .5
  - Select any corner as the move basepoint, then, in the command line enter
     "@0,0,2.5", this uses relative coordinates, so we are moving from the basepoint to a height 2.3 feet above and in the X Y Z coordinates

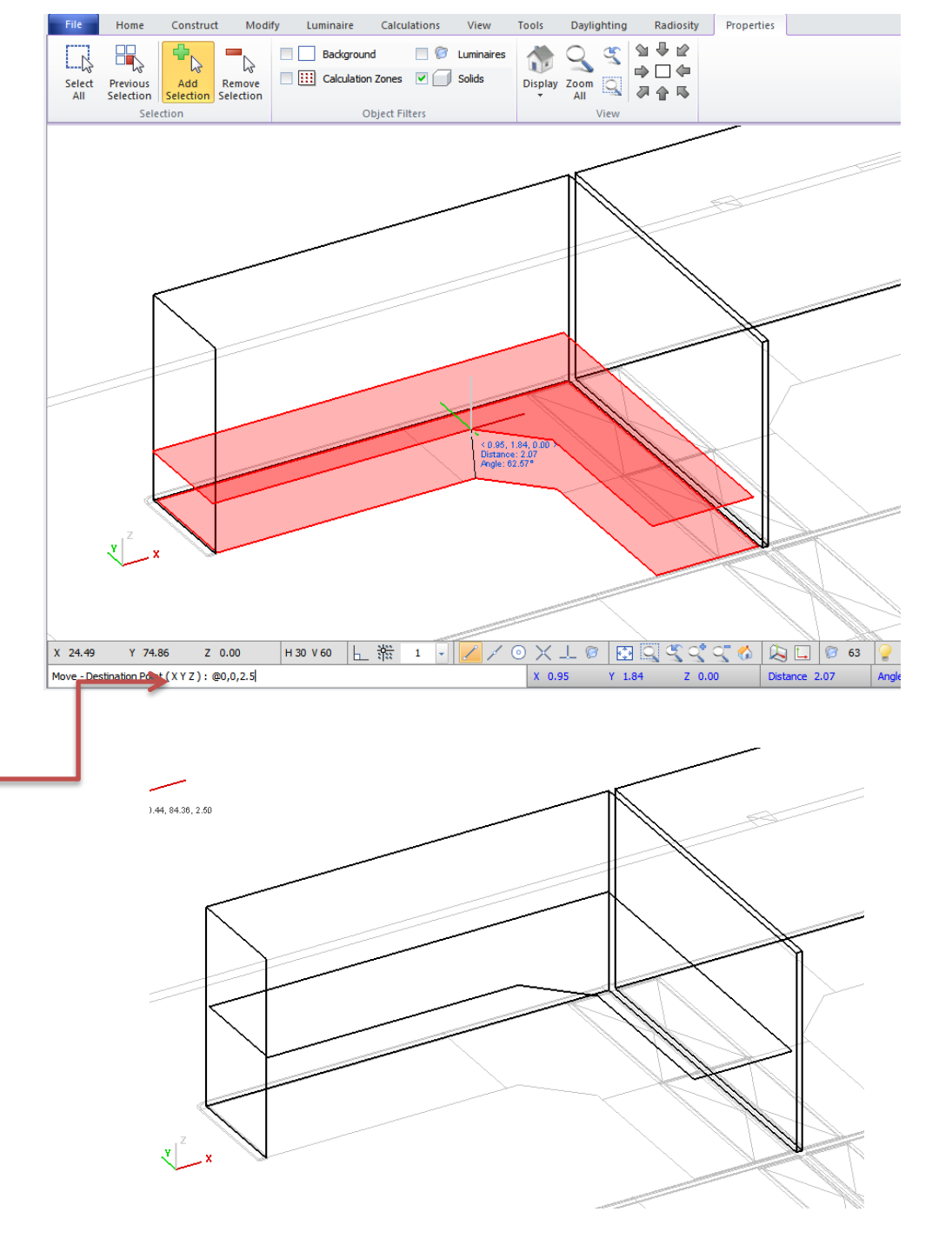

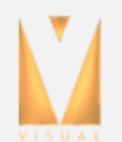

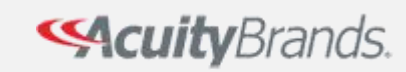

### **Copying the Workspaces**

1. Use the **Mirror** command to mirror the desk to the other side of the cubicle. Hint: use the Midpoint Osnap and the orthogonal modifiers.

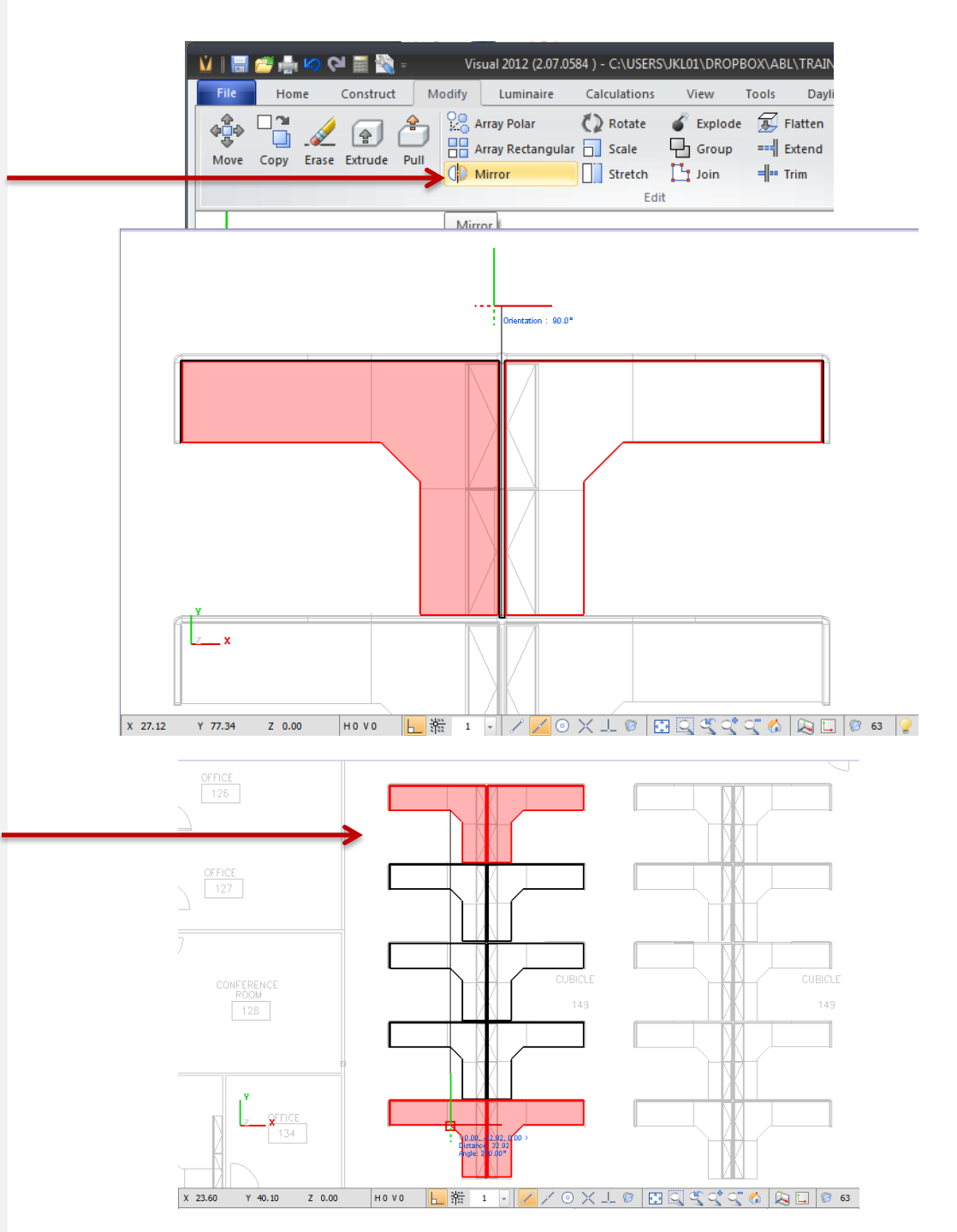

2. Copy the entire group to the other five locations

CuityBrands.

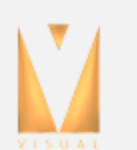

## Copying the Workspaces

1. Copy the left group of offices to the right side of the room. Use a selection window to select all the workspaces at once.

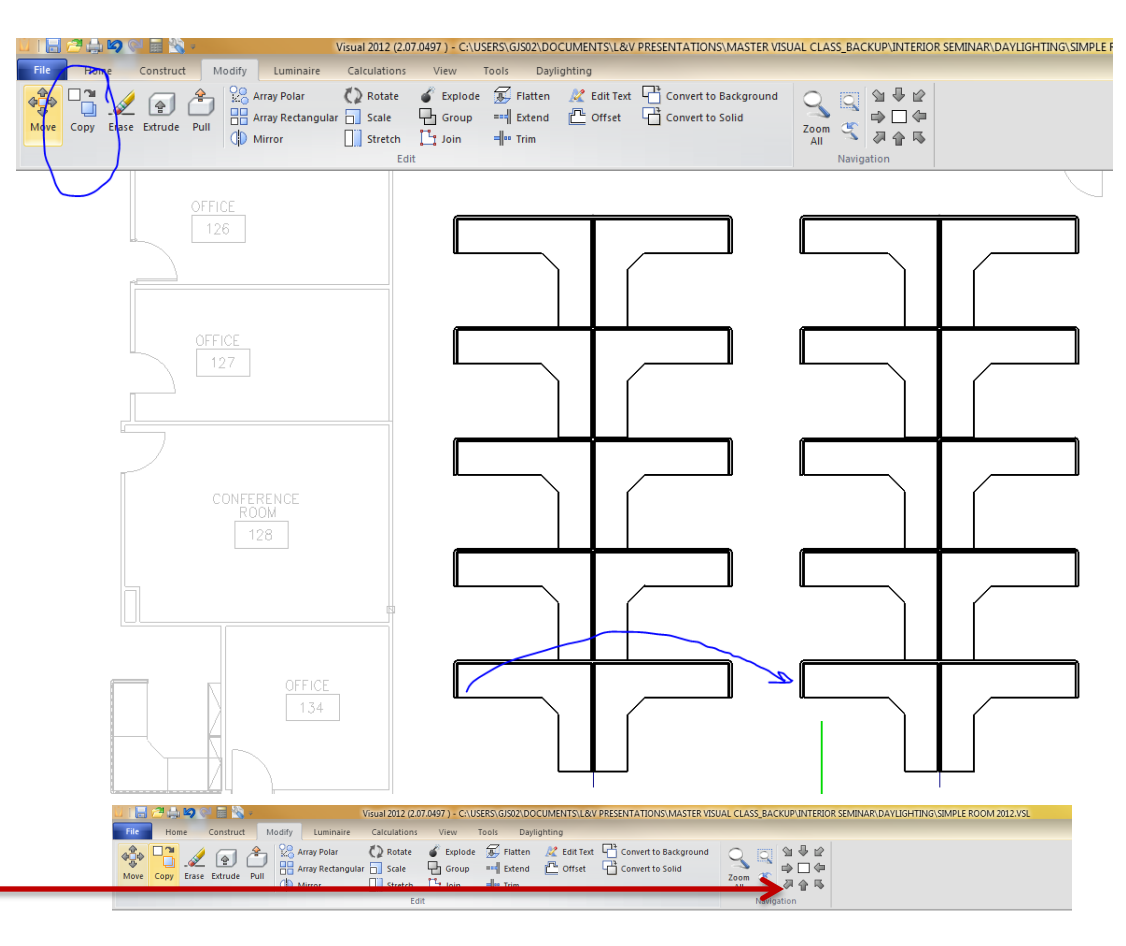

2. Take a look from the SW view..

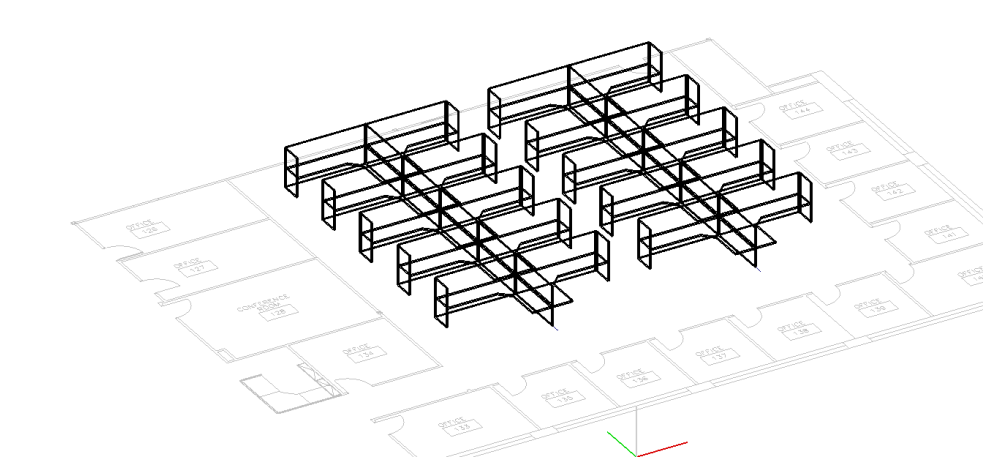

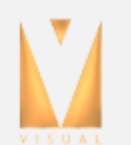

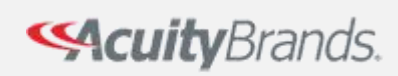

#### Putting it Together

1. Turn on the Interior Design Tool layers.

2. Calculate.

Calculate

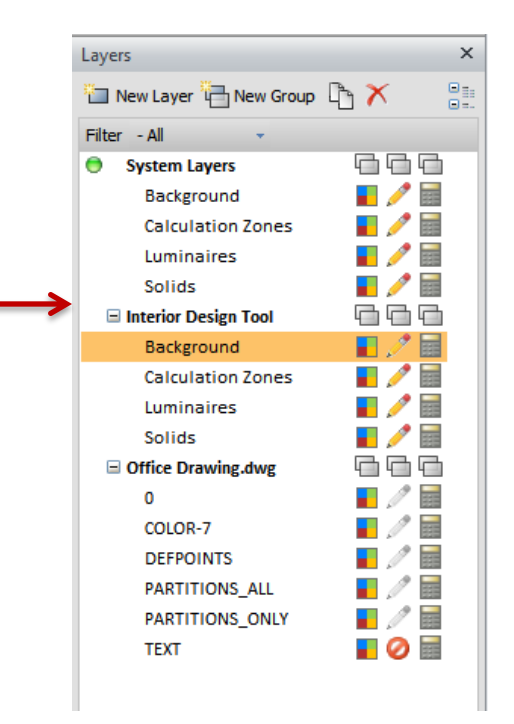

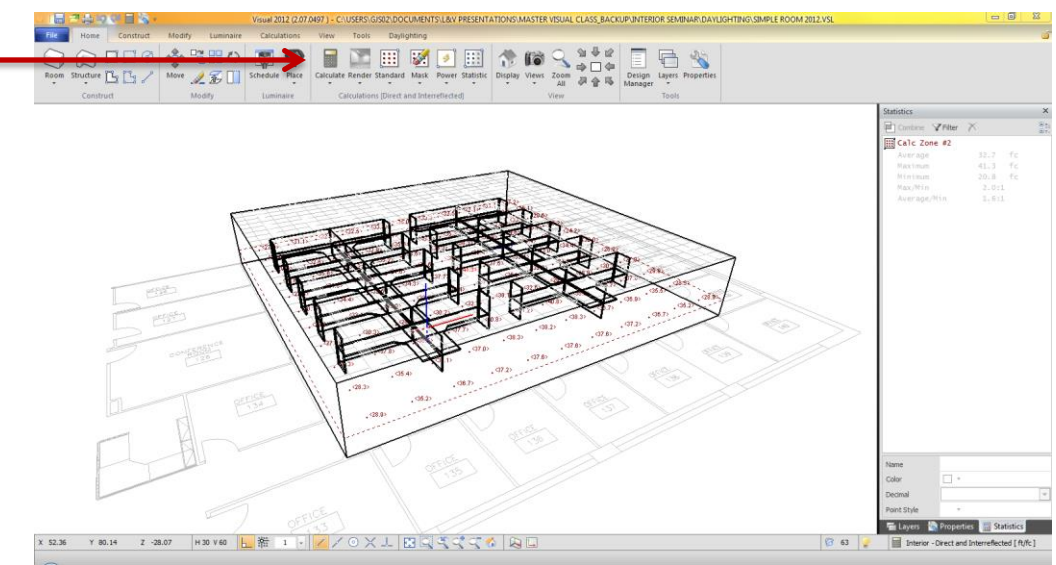

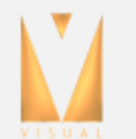

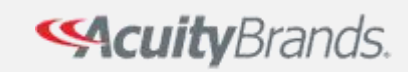

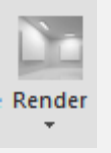

1. Renders require no additional work, just click the render button.

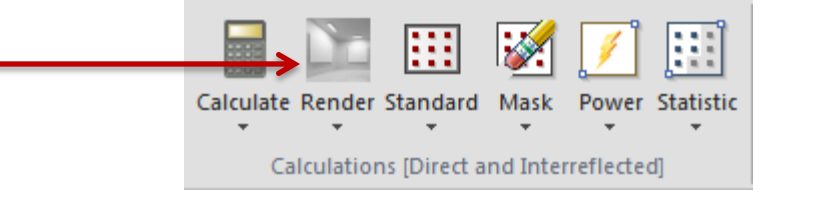

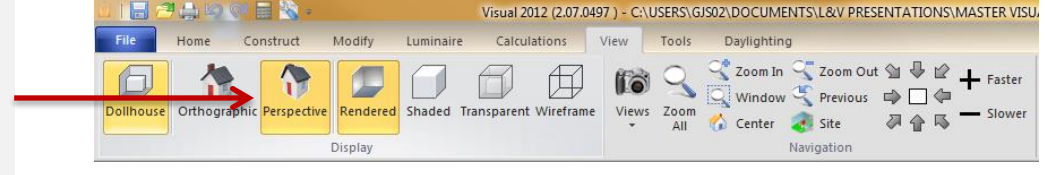

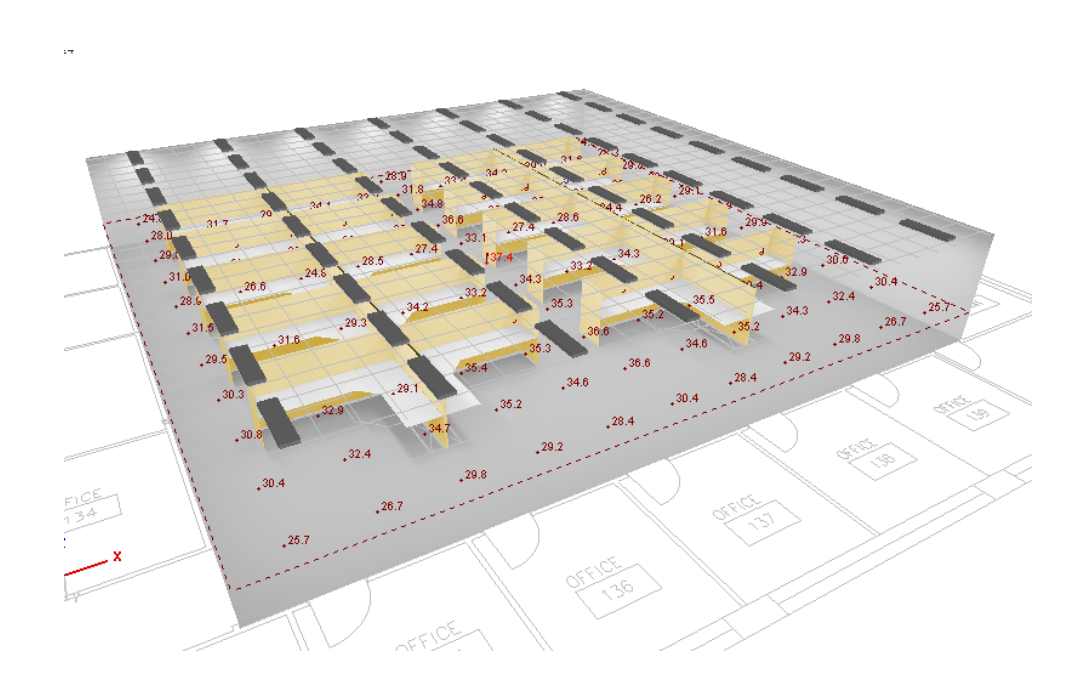

2. Change from Orthographic to Perspective projection

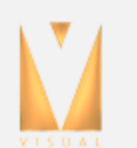

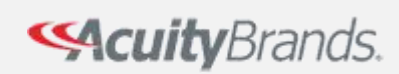

#### Navigating the Model

Use your mouse to walk through the space

Visual detects when you are inside of the extents of your model and automatically changes the function of the left mouse button from a **3D Orbit** mode to a **Look Around** mode allows you to change you viewing location.

You can **Pan** by holding down right mouse button or mouse wheel and then moving the mouse.

When **Zooming** or **Walking** by rolling the mouse wheel, Visual shifts the center of the screen to the location of the mouse cursor in the Design Environment.

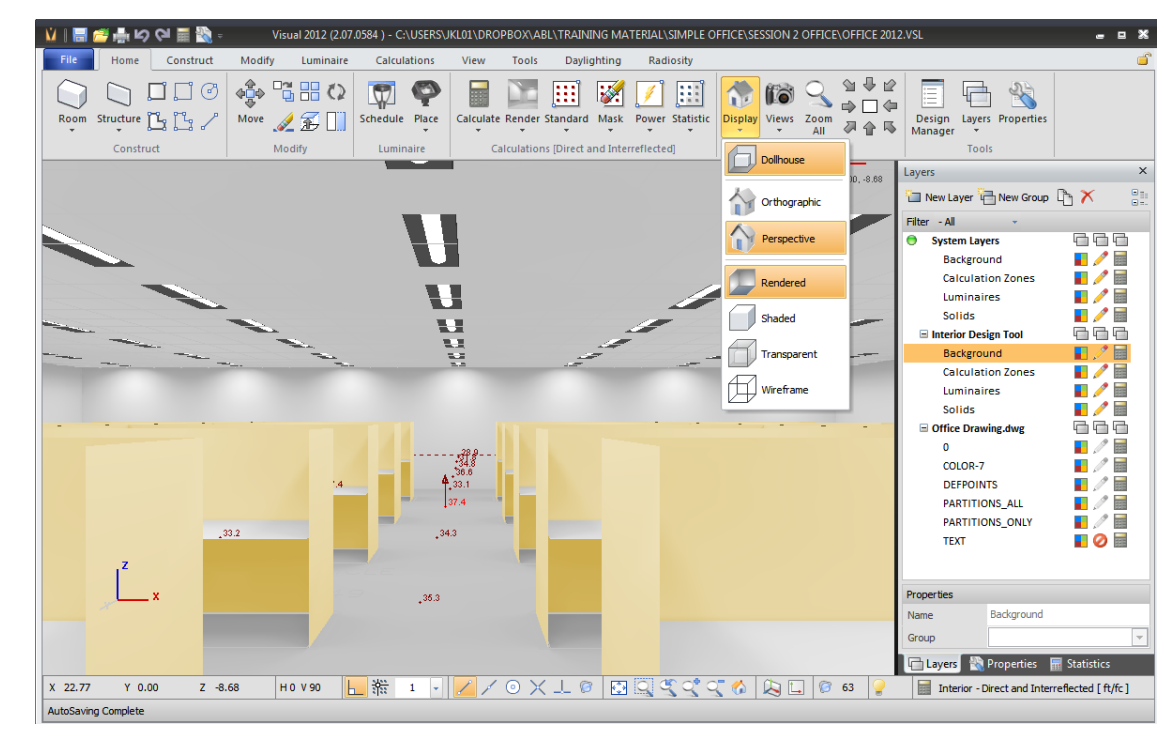

## **Outside Model**

3D Orbit

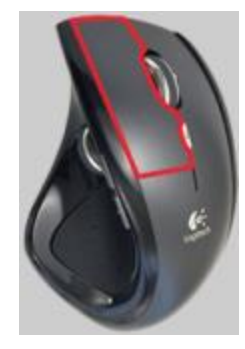

Look

Zoom In/Out

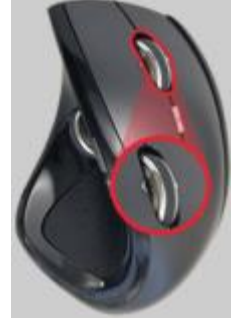

Walk In/Out

Pan

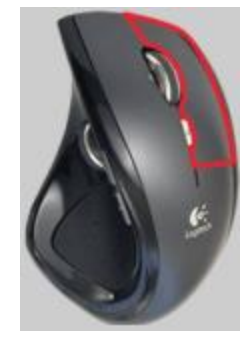

Pan

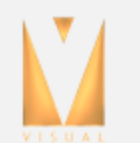

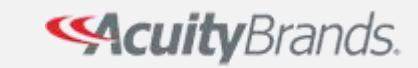

Inside Model

Click the Print Editor Icon

٠

٠

Print Editor opens a new window that can run side by side with the main Visual window. When you update your project, the print editor automatically updates.

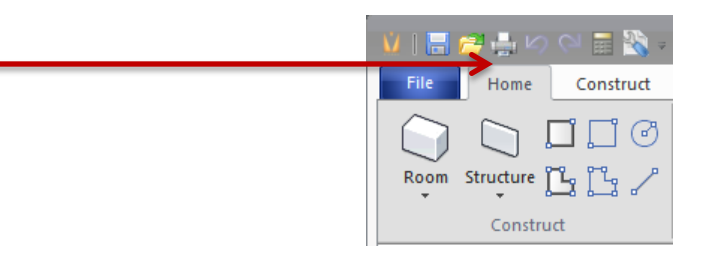

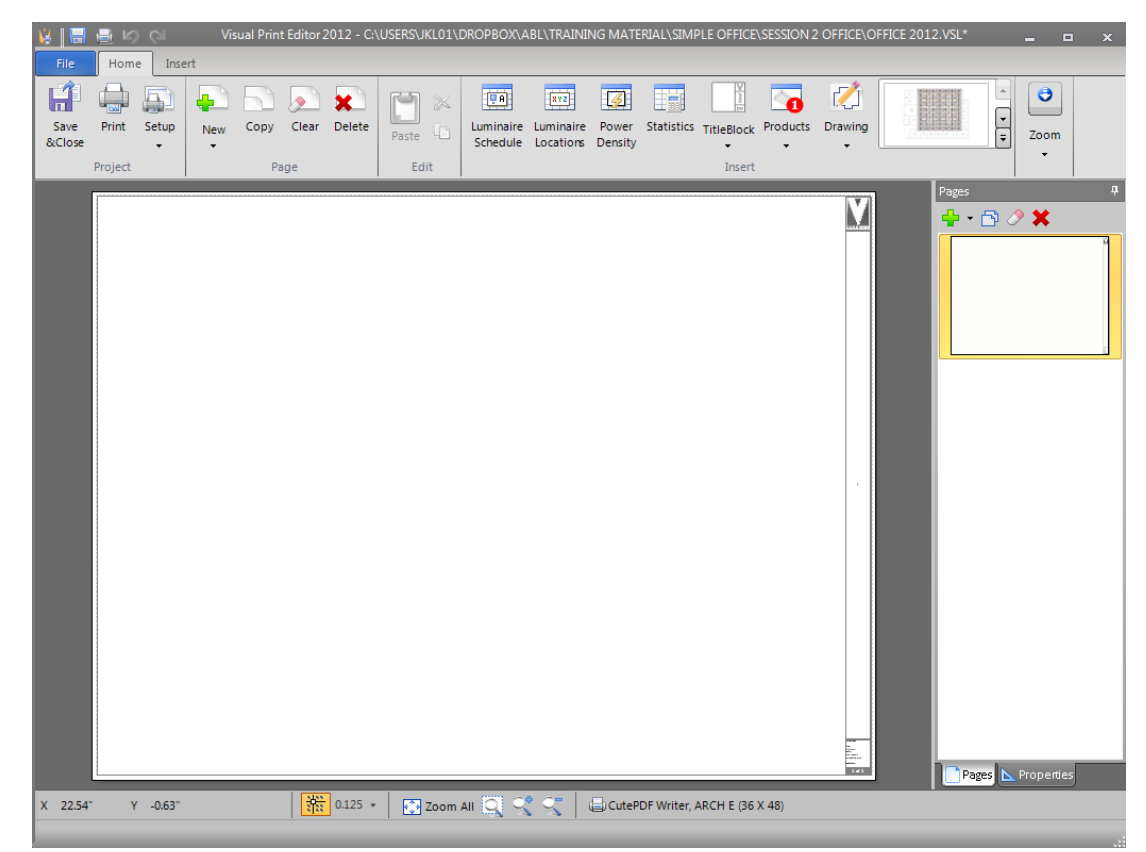

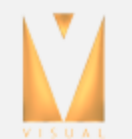

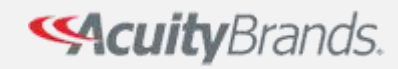

• The Print Editor allows for drag and drop creation of Luminaires Schedules, Drawings, saved Views, Statistical Summaries, and Product Information.

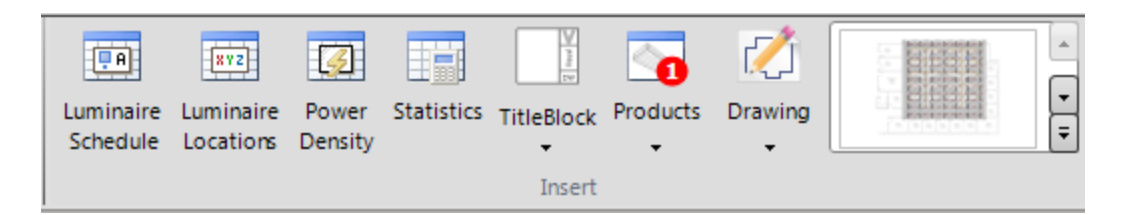

• Product images and PDF spec sheets are automatically brought in if they exist

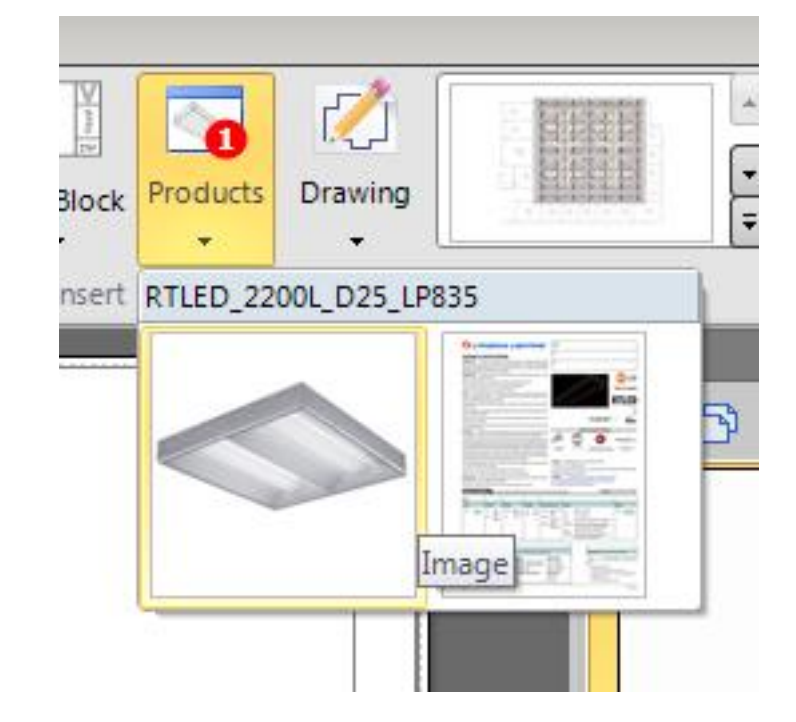

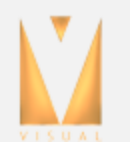

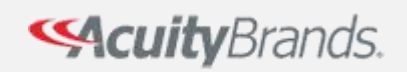

- Clicking the Luminaire Schedule command adds a luminaire schedule
- You can then drag and resize the schedule
- You can edit the column names, hide columns, and add custom columns
  - You can hide individual rows, or hide ranges of rows

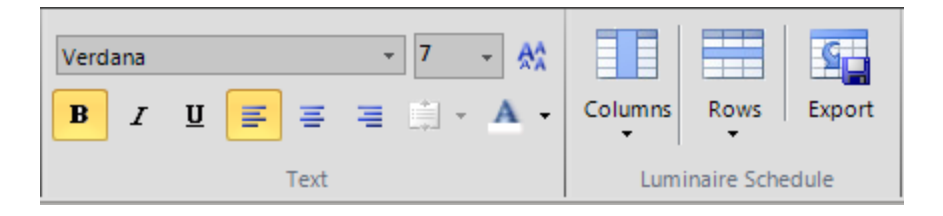

|      | Luminaire | Schedule |          |                      |                          |                                                                        |                                    |                 |                                   |                    |                      |         |   |
|------|-----------|----------|----------|----------------------|--------------------------|------------------------------------------------------------------------|------------------------------------|-----------------|-----------------------------------|--------------------|----------------------|---------|---|
|      | Symbol    | Label    | Quantity | Manufactur<br>er     | Catalog Number           | Description                                                            | Lamp                               | Number<br>Lamps | Filename                          | Lumens Per<br>Lamp | Light Loss<br>Factor | Wattage |   |
| Hide |           | LM-3     | 63       | Lithonia<br>Lighting | RTLED 2200L D25<br>LP835 | RTLED 1X4 VOLUMETRIC<br>LIGHTING LUMINAIRE, 2200<br>lumens, 3500K lamp | ONE 24-WATT LED,<br>DOWNLIGHT POS. | 1               | RTLED_2200<br>L_D25_LP83<br>S.les | 2219.118           | 0.76                 | 24.5    | ^ |
|      |           |          | L        |                      |                          | (\$ Rows                                                               |                                    |                 |                                   |                    |                      |         |   |

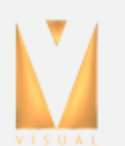

٠

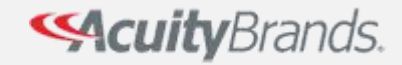

- You can add any typical drawing view
- Drawing automatically snap to architectural scales
- You can toggle the visibility of the layers in each drawing
  - You can turn on and off Labels and Photometric webs

CuityBrands.

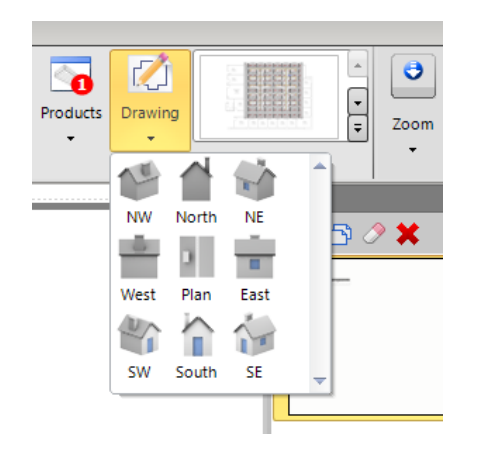

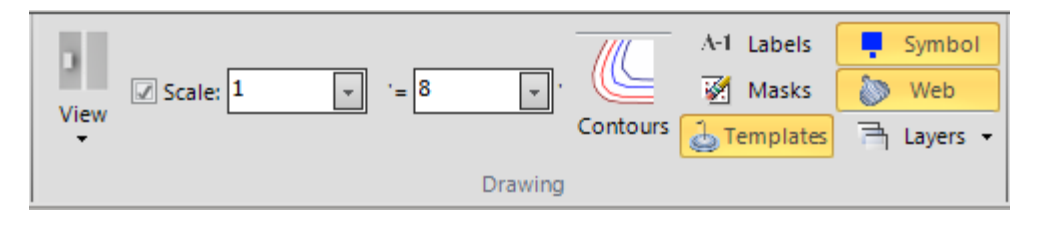

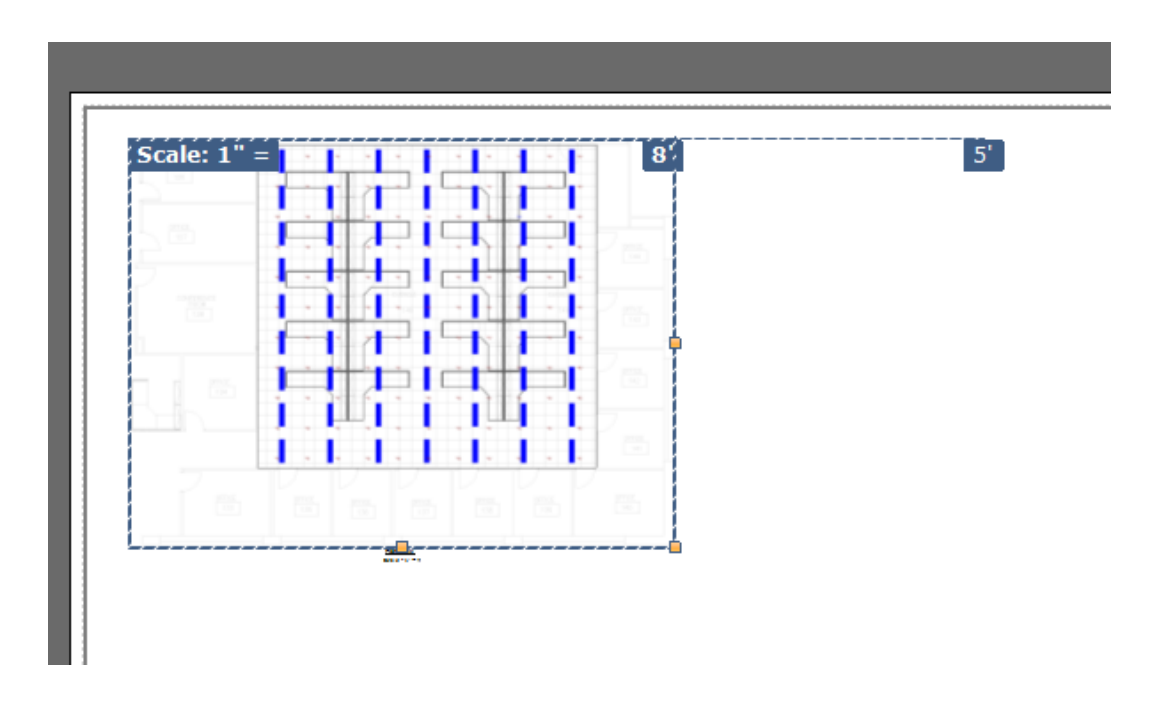

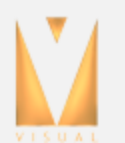

٠

٠

• The Print Editor allows you to quickly document your project

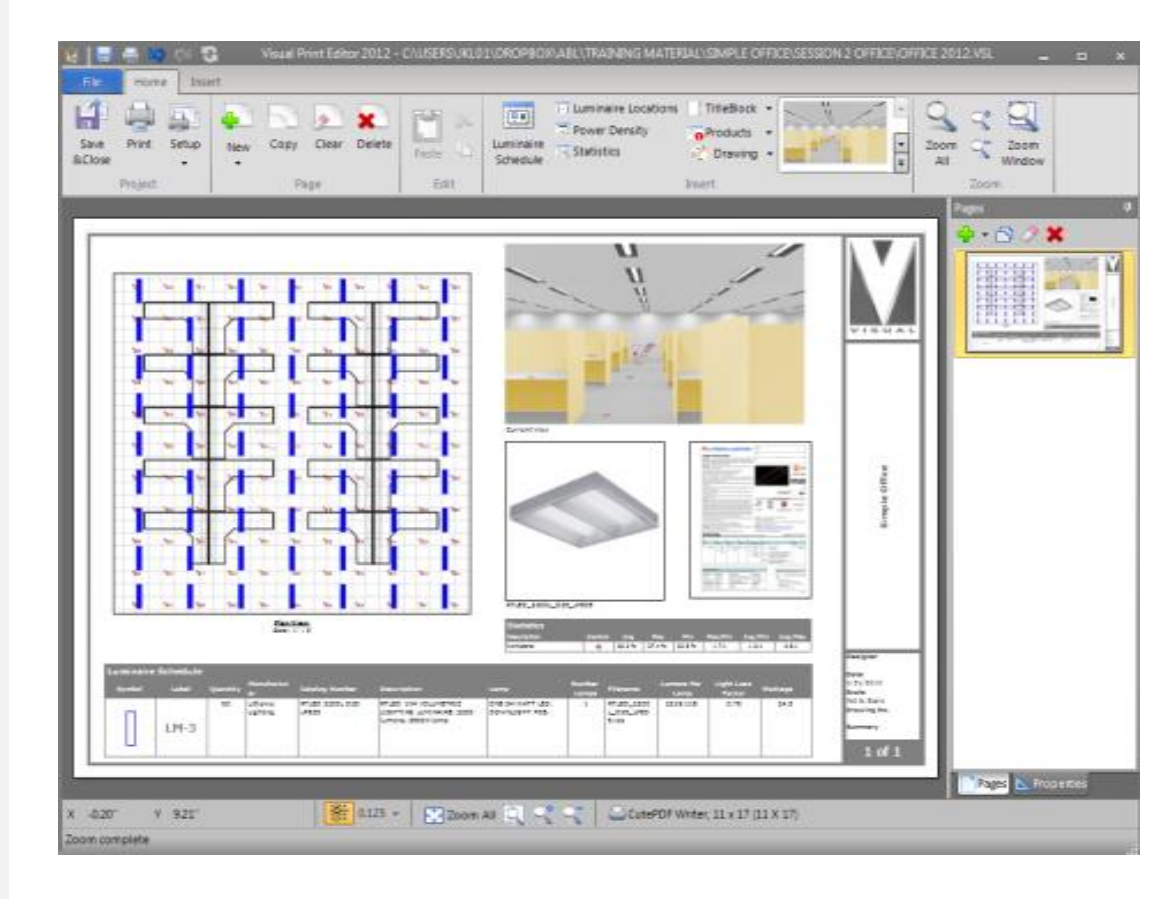

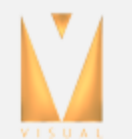

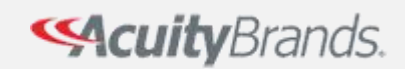